# **Exchange Synchronisation**

Dieses Modul synchronisiert Timetable-Bereiche in PC CADDIE mit Ihrem Outlook Kalender. Alle Termine, die neu erstellt oder verändert werden, werden automatisch an das jeweils andere Medium übertragen. So haben Sie immer die wichtigsten Termine im Blick!

## Schritt 1: Einrichtung Dienste und Sonderparameter

Die Exchange Schnittstelle benötigt in PC CADDIE zwei Dienste welche eingerichtet werden müssen.

### Installation Synchroniations-Service:

| PC CADDIE         |             | ^ |                                       |          | 🗸 Anlegen   |
|-------------------|-------------|---|---------------------------------------|----------|-------------|
| PC CADDIE Kasse   |             |   | Instanz der EXE                       |          | m           |
| PC CADDIE Restau  | rant        |   |                                       |          | [[] Loschen |
| PC CADDIE Intrane | t-Service   |   |                                       |          | Ende        |
| PC CADDIE Karten  | system      |   | Diese Verknüpfungen erzeugen          | FB       |             |
| PC CADDIE Karten  | system 1    |   | Auf dem Desktop                       |          |             |
| PC CADDIE Karten  | system 2    |   | 🗹 Im Startmenü                        |          |             |
| PC CADDIE Karten  | system 3    |   | In Startmenü/Programme/PC CAD         | DIE      |             |
| PC CADDIE Karten  | system 4    |   | Schnellstart-Leiste                   |          |             |
| PC CADDIE Karten  | system 5    |   | In Startmenü/Autostart                |          |             |
| PC CADDIE Online  | -Service    |   |                                       |          |             |
| PC CADDIE Telefor | isystem     |   | Verknüpfungen jeweils für ALLE B      | Senutzer |             |
| PC CADDIE Termin  | al-Server 1 |   |                                       |          |             |
| PC CADDIE Hotel-I | nterface    |   | Als Service bzw. Dienst installieren: |          |             |
| PC CADDIE SILBER  |             | * | Als System-Service installieren       | F4       |             |
| Bezeichnung:      |             |   | Als System-Service entfernen          | F5       |             |
| Programm:         |             | - | Dienst starten > Dienst               | beenden  |             |
| Parameter:        |             |   | Dienste-Verwaltungskonsole öffn       | en F7    |             |
| jcon:             | 0           |   | Service Manager:                      |          |             |
|                   |             |   | E. Zu Service Manager bingufügen      |          |             |

Über Makro "Ink" den Synchronisations-Service installieren:

| ane                  | State                                | ID             | Time     | PID      | Vertion - 2015a-32 - 17.06 15 17:18:18 |
|----------------------|--------------------------------------|----------------|----------|----------|----------------------------------------|
| Manaow               | Burging since 29.9 2015 21-44-26     | haudui209      | 14-10-09 | 1456     | 24.04.2015 10.05 22                    |
| Katentutiem          | Bunning since 31.8 2015 14:20:14     | user c1        | 1418.06  | 1420     | 2015+32 - 17.06 15 17:19:18            |
| Intranet-Server      | Bunning since 31.8 2015 14:20:14     | user il        | 1416.04  | 3640     | 2015+32 - 17.05 15 17:18:18            |
| Dnine-Service        | Bunning since 21.9 2015 17:08:35     | user online    | 14:16:08 | 3724     | 2015a-32 - 17.05.15 17:18:18           |
| Service              | Bunning since 12:59:44               | user pocs      | 14:16:06 | 1824     | 2015a-32 - 17.06.15 17:18:18           |
| Synchronisations-S   | erviceRunning since 14:15:44         | user_sync      | 14:16:05 | 3348     | 2015a-32 - 17.05.15 17:18:18           |
| Start 😥 🗖            | Stop 🔁 🖪 Restart 🖪 🕃 R               | Refresh (ES) 🗳 | Function | 8) 👌     | 🔶 New 🛛 🇿 Edit 🕅 🗙 Delete              |
| og of Service user_s | ync<br>= START · 24.09.15 · 14:15:44 |                | ¥        | Auto Rel | hesh (Shilt+F5) 🕞 Log Anchiv (F6       |

### Sonderparameter eintragen:

Über den Button **FUNCTION** und **XtraGet** kann nun der Sonderparameter *SYNC\_EXCH* der Lasche **LOKAL** eingetragen werden.

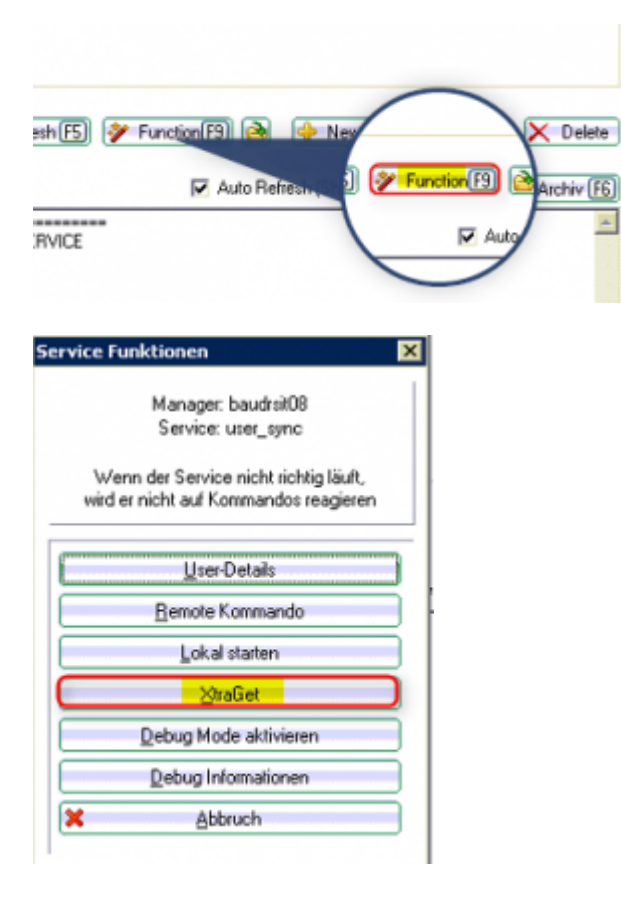

| Sie sollten hie | er keinesfalls selbst experimen | tieren! | den.                |           | X Abbruch        |
|-----------------|---------------------------------|---------|---------------------|-----------|------------------|
| Filter:         |                                 | _       | 🗌 🗖 Alphabetisch    | sortieren |                  |
| Allgemein       | Kontenbereich allgemein         | Lokal   | Kontenbereich lokal | Benutzer  | 🔶 <u>N</u> eu (E |
| SYNC_EXC        | 4                               |         |                     |           | O Bearbeiter F   |
|                 |                                 |         |                     |           | De-/Aktivieren   |
|                 |                                 |         |                     |           | × Löschen F      |
|                 |                                 |         |                     |           | < Economic       |
|                 |                                 |         |                     |           | Caden            |
|                 |                                 |         |                     |           | E Speichern      |
|                 |                                 |         |                     |           | - Speichein      |
|                 |                                 |         |                     |           | Klassisch        |
|                 |                                 |         |                     |           | - Danner         |

## Installation Exchange Service:

Momentan muss dieser Dienst noch manuell von einem Techniker installiert werden. Zukünftig wird dieser Dienst jedoch auch über Makro "Ink" eingerichtet werden.

| fultiD: Disabled            |                                                             |               |                               |          |                                        |
|-----------------------------|-------------------------------------------------------------|---------------|-------------------------------|----------|----------------------------------------|
| larre                       | State                                                       | ID            | Time                          | PID      | Version - 2015a-32 - 17.06.15 17:18:18 |
| <ul> <li>Manager</li> </ul> | Running since 29.8.2015 21:44:26                            | baudroit08    | 14:42:08                      | 1456     | 24-04-2015 10:05:33                    |
| Katentystem                 | Bunning since 31.8 2015 14:20:14                            | uter_c1       | 14:42:10                      | 1420     | 20156-32 - 17.06 15 17:18:18           |
| Exchange                    | Furning since 14:41:40<br>Purpling since 21.9 2015 14:20:14 | user_exch     | 14:42:05                      | 9400     | 2305-2015 08:54:00                     |
| Online-Service              | Burning since 21.9 2015 17:06:35                            | user online   | 14:42:07                      | 3724     | 2015a-32 - 17.06 15 17 18:18           |
| Service                     | Burning since 12:59:44                                      | user poos     | 14:42:08                      | 1824     | 2015+32 - 17.06 15 17:18:18            |
| Synchronisations-Si         | erviceBunning since 14:15:44                                | user sunc     | 14:42:07                      | 3348     | 2015a-32 - 17.06 15 17:18:18           |
| Start (F2)                  | Stop 🔁 📴 Restart 付 🤶 R                                      | etresh (FS) 👂 | <ul> <li>Function(</li> </ul> | 19) 👌    | 🔶 New 🚺 🖉 Edit 🖅 🗙 Delete              |
| og of Service user_e        | xch<br>MGBOlient Init                                       |               | Y                             | Auto Ref | fresh (Shilt+P5) 🕞 Log Archiv (F6      |

## Schritt 2: Einstellungen in der Passwortverwaltung

Das Exchange-Konto wird immer auf einen PC CADDIE Benutzer eingerichtet. Hierzu müssen in der Passwortverwaltung (Lasche SYNC) die Einstellungen für jeden User eingestellt und angepasst werden:

| Name:       | Info Exchange Kur        | zkennung: | ✓ <u>о</u> к |
|-------------|--------------------------|-----------|--------------|
| Passwort    | •••••                    |           |              |
| Berechtigur | ng Spezial Gruppen CRM\D |           | × Abbruch    |
| Kontakte sy | nchronisieren            |           |              |
| Kontakte:   | Ja                       |           |              |
| Kontaki Re  | aiche aunchronisisten    |           |              |
| Advasce     | Neis                     |           |              |
| Adlesse:    | Nein                     |           |              |
| Telefon:    | Nein                     |           |              |
| E.Mail      | gemas Gruppe             |           |              |
| C-INIGII.   | Sunchronisieren          |           |              |
|             | Synchronisioner          |           |              |
| Termine syr | hchronisieren            |           |              |
| Termine:    | Alle Timetable erlauben  | <b>•</b>  |              |
|             | CC 9 Loch                | 0901 🔺    |              |
|             | CC Folge 9               | 0902      |              |
|             | LC 1-9 Loch              | 0903      |              |
|             | LLC 10-18 Loch           | 0904      |              |
|             | C Chip Course            | UBU3      |              |
|             | Pitch Course             | UBU2      |              |
|             | Putt Course              | UBU4      |              |
|             | Hange                    | UBU T     |              |
|             | ILL Mange Sud            | ORO1 🔽    |              |

Die Einstellungen sind wie folgt möglich:

| Kontakt:              |              |      |                 |                   |                                                                                   |
|-----------------------|--------------|------|-----------------|-------------------|-----------------------------------------------------------------------------------|
| Kontakt               |              | Ja   |                 |                   | Hier kann ausgwählt werden, ob der User<br>die auf dem Exchange-Server angelegten |
|                       |              | Nein |                 |                   | Kontakte abgleichen darf                                                          |
|                       |              |      |                 |                   |                                                                                   |
| Kontaktbereiche syncl | nronisieren: |      |                 |                   |                                                                                   |
| Kontakt Bereiche      | Adresse      |      | Nein            | Es darf           | kein Abgleich durchgeführt werden                                                 |
|                       | Telefon      |      | Gemäß Gruppe    | Gruppe            | neinstellungen                                                                    |
|                       | E-Mail       |      | Nur exportieren | Es darf<br>Exchan | ein Export von PC CADDIE zum<br>ge-Server stattfinden                             |
|                       |              |      | Synchronisieren | Es darf<br>von PC | ein wechselseitiger Abgleich stattfinden<br>CADDIE zum Exchange-Server und zurück |

| Termine synchronisieren: |                                |                                                                                                    |
|--------------------------|--------------------------------|----------------------------------------------------------------------------------------------------|
| Termine                  | Nein                           | Es dürfen keine Termine sychronisiert<br>werden                                                                                                    |
|                          | Gem. Gruppe                    | Gruppeneinstellungen                                                                                                    |
|                          | Alle Timetable Bereiche        | Es dürfen alle Timetable Bereiche<br>sychronisiert werden                                                                                                    |
|                          | Nur eigene Bereiche erlauben   | Es dürfen nur die eigenen Bereiche<br>synchronisiert werden                                                                                                    |
|                          | Nur folgende Bereiche erlauben | Es darf nur der ausgewählte Timetable<br>Bereich synchronisiert werden:<br>Serier untversiese<br>Terrier Abs Testah eladen<br>C 6 fabr 8 000<br>D 6 fabr 8 000<br>D 6 fabr 8 0000<br>D 6 fabr 8 0000<br>D 6 fabr 8 0000<br>D 6 fabr 8 0000<br>D 6 fabr 8 0000<br>D 6 fabr 8 00000<br>D 6 fabr 8 00000<br>D 6 fabr 8 00000<br>D 6 fabr 8 00000<br>D 6 fabr 8 00000<br>D 6 fabr 8 00000<br>D 6 fabr 8 000000<br>D 6 fabr 8 000000<br>D 6 fabr 8 000000 |

Diese Einstellungen in der Passwortverwaltung regeln jedoch lediglich die Berechtigungen ob z. B. eine Synchronisation für die Kontakte erlaubt sind. Sie regeln nicht den tatsächlichen Abgleich. Dieser wird noch separat in der Exchange Schnittstelle eingestellt.

## Schritt 3: Exchange Schnittstelle konfigurieren:

Der Auftruf der Exchange Schnittstelle erfolgt über den Menüpunkt:

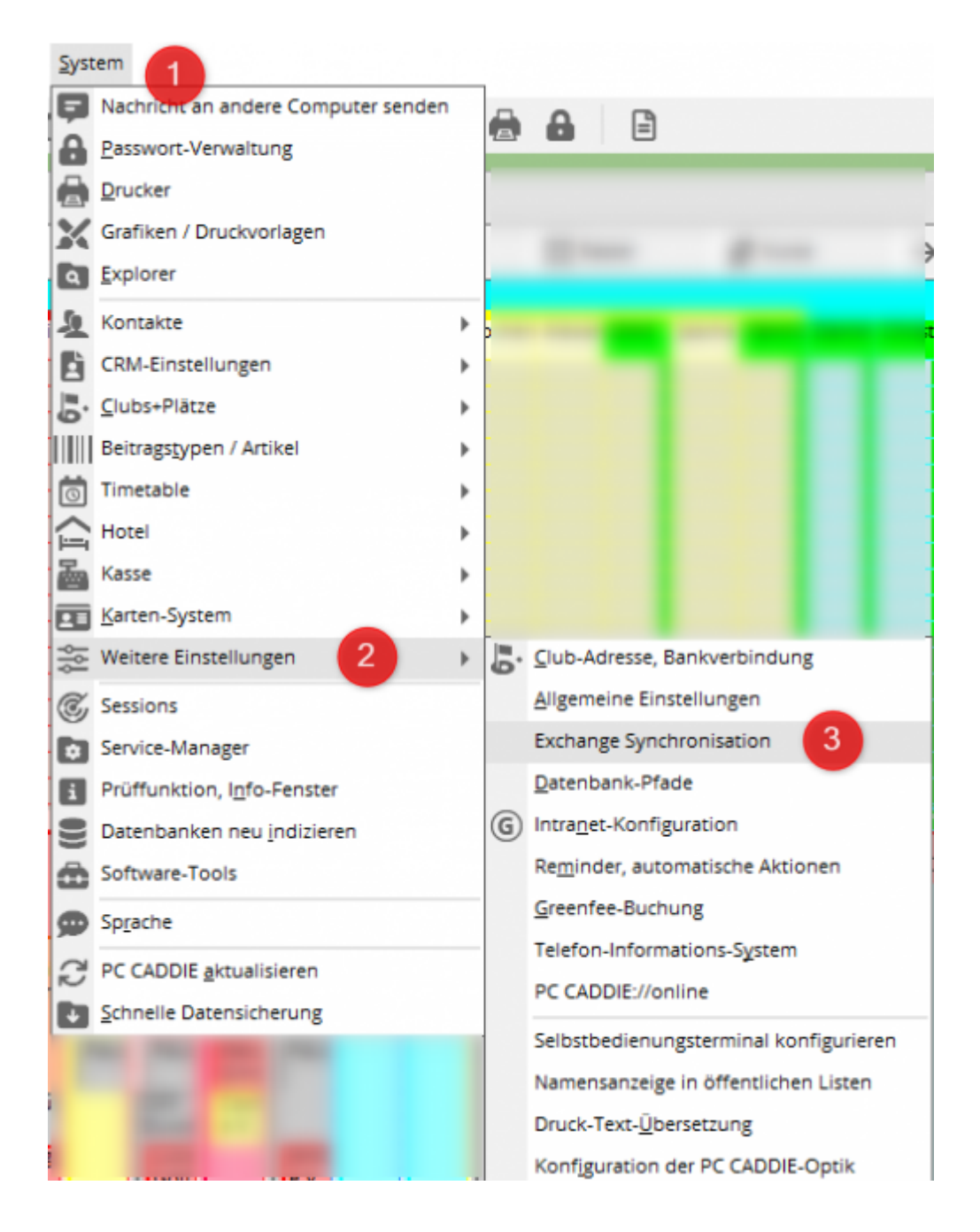

## Erstmaliges Aufrufen der Schnittstelle:

Ruft man die Schnittstelle erstmalig auf, erhält man das nachfolgende Fenster, in welchem die Grundeinstellungen vorgenommen werden müssen:

| Connection details     Appointments     Statistics       PCC User Name:     SSS:Sonntag       Server URL:                                                                                                    |                    | Add Exchange Synchroniz | ation Account |         |
|----------------------------------------------------------------------------------------------------|--------------------|-------------------------|---------------|---------|
| PCC User Name: SSS:Sonntag<br>Server URL: Abbruch<br>Mailbox: Password: SSS:Sonntag<br>Password: SSS:Sonntag<br>Password: | Connection details | Appointments            | Statistics    |         |
| Server URL: Adoruch                                                                                                    | er Name: SSS-S     | onntag                  |               |         |
| Mailbox: Password: Control Control Con                                                                                                    | URL:               |                         | _             | Appruch |
| Password:  Use Proxy Proxy Address: Proxy port: 0                                                                                                    |                    |                         |               |         |
| Use Proxy                                                                                                    | rd:                |                         |               |         |
| Proxy Address: Proxy port: 0                                                                                                    | e Proxy            |                         |               |         |
| Proxy port: 0                                                                                                    | Address:           |                         |               |         |
|                                                                                                    | port: (            | D                       |               |         |
|                                                                                                    |                    |                         |               |         |

Benötigte Angaben für die Einrichtung sind:

**PCC-User Name:** (hier erscheint der in PC CADDIE angemeldete User)

**Server URL:** hier muss die EWS-Adresse eingetragen werden.(EWS = Exchange Web Service)

Mailbox:

Passwort:

### Weitere Einstellungsmöglichkeiten:

#### **APPOINTMENTS:**

Hier können Einträge für einen Exchange-Abgleich heraus genommen werden. Über den Button "+ADD" können Einträge ergänzt werden.

|                                                 | Add Exchange Synchroniza | tion Account   | ? X       |
|-------------------------------------------------|--------------------------|----------------|-----------|
| Connection details<br>Exclusion filter elements | Appointments             | Statistics     | ✓ QK      |
| A1<br>B<br>K<br>Pause                           |                          | Add     Remove | × Abbruch |

Es gibt verschiedene Möglichkeiten wie Sie hier weitere Ausnahmeregeln einstellen können. Ausserdem können Sie mit Hilfe eines \* (Sterns) arbeiten. Dieser gilt dann als Platzhalter.

<u>Beispiel 1</u>: **Test**  $\Rightarrow$  Geben Sie das Wort **Test** ein. Es werden alle Einträge mit diesem Wort nicht mehr synchronisiert.

<u>Beispiel 2:</u> **\*Test**  $\Rightarrow$  Geben Sie diese Kombination **\*Test** ein, und es werden alle Eintragungen welche mit dem Wort "Test" enden nicht mehr synchronisiert.

<u>Beispiel 3:</u> **Test**<sup>\*</sup>  $\Rightarrow$  Geben Sie die Kombination **Test**<sup>\*</sup> ein, und alle Einträge welche mit "Test" beginnen werden nicht mehr synchronisiert.

<u>Beispiel 4</u>: **Test\*Test**  $\Rightarrow$  Wenn Sie diese Kombination eingeben, werden alle Einträge die mit "Test" beginnen oder auch enden nicht mehr synchronisiert.

Es kann jedoch nur ein Platzhalter pro Filter verwendet werden - eine Kombination ist nicht möglich.

#### STATISTICS:

In der Statistik kann man für einen bestimmten Zeitraum die Anzahl der Synchronisierten Einträge anzeigen lassen:

| Connection details     Appointments     Statistics       From Date:     18.09.15     To Date:     25.09.15     Search       Contacts transferred to Email:     0       Appointments transferred to Email:     60 | Ado                                  | ?            |            |           |
|----------------------------------------------------------------------------------------------------|--------------------------------------|--------------|------------|-----------|
| From Date: 18.09.15 To Date: 25.09.15 Search X Abbruch Contacts transferred to Email: 0 Appointments transferred to Email: 60                                                                                    | Connection details                   | Appointments | Statistics | 🗸 Ок      |
| Contacts transferred to Email: 0 Appointments transferred to Email: 60                                                                                                    | From Date: 18.09.15 To Date:         | 25.09.15     | Search     | × Abbruch |
| Appointments transferred to Email: 60                                                                                                    | Contacts transferred to Email:       |              | 0          |           |
|                                                                                                    | Appointments transferred to Email:   |              | 60         |           |
| Appointments transferred from Email: 3                                                                                                    | Appointments transferred from Email: |              | 3          |           |
|                                                                                                    |                                      |              |            |           |
|                                                                                                    |                                      |              |            |           |

### Aufrufen der Schnittstelle (nach der Grundeinstellung):

Öffnet man die Schnittstelle erneut nach der Grundeinstellung, erscheint das nachfolgende Fenster:

|                                      |                                        |        | scherige synchronization |                                                                                      |
|--------------------------------------|----------------------------------------|--------|--------------------------|--------------------------------------------------------------------------------------|
| Account:<br>State:<br>Last Synk:     | Account is active<br>07.10.15 11:32:00 | •      | ⊖ Edit                   |                                                                                      |
|                                      | Contacts                               |        | 1                        | Appointments                                                                         |
| Name                                 |                                        | Status | Last Change              |                                                                                      |
|                                      |                                        |        |                          | Add     Add Many     Add Many     Add Many     Add Many     Show     Show     Dubate |
| Contacts in sync<br>Max. contacts to | : be sync:                             | 0      |                          |                                                                                      |

#### (1) Lasche CONTACTS:

In der Lasche CONTACTS kann man über den Button "+ADD" Kontakte hinzufügen, welche auf dem Exchange-Server angelegt wurden und nun mit PC CADDIE synchronisiert werden sollen. Alle anderen Kontakte, die auf dem Exchange Server angelegt wurden, werden nicht synchronisiert.

#### (2) Lasche APPOINTMENTS:

In der Lasche APPOINTMENTS kann man über den Button "+ADD" aus den in PC CADDIE vorhandenen Kalendern, die gewünschten Kalender auswählen und Einstellungen vornehmen:

| Calendar                             |                            | OK OK     |
|--------------------------------------|----------------------------|-----------|
| Area Code                            | Area Name                  |           |
| ULMA<br>VIR1<br>VIRA<br>WA1H<br>WI2L | Videoraum 3<br>Videoraum 4 | X Abbruch |
| WIKA<br>ZARA<br>ÜBU<br>ÜBU1          | Range<br>Range Süd         |           |
| Read only:                           | No                         |           |
| Hide private:                        | No                         |           |
| Disable reminders:                   | No                         |           |
| Auto sync contacts:                  | No                         |           |

Diese Einstellungen können für den User vorgenommen werden:

| Read only:          | Yes | Überträgt nur Termine von PC<br>CADDIE nach Exchange. Änderungen<br>werden von Exchange nicht<br>übernommen |  |  |
|---------------------|-----|----------------------------------------------------------------------------------------------------|--|--|
|                     | No  | Termine synchronisieren sich in beide<br>Richtungen. Äderungen werden in<br>beide Richtungen übertragen     |  |  |
| Hide private:       | Yes | Private Termine werden nicht von<br>Exchange zu PC CDDIE importiert.                                        |  |  |
|                     | No  | Keine Einschränkungen für private<br>Termine.                                                               |  |  |
| Disable reminders:  | Yes | Erstellt in Outlook automatisch,<br>wiederkehrende Erinnerungen                                             |  |  |
|                     | No  |                                                                                                    |  |  |
| Auto sync contacts: | Yes | Wenn Personen im Timetable gebucht                                                                          |  |  |
|                     | No  | automatisch zur Synchronisation<br>hinzugefügt werden                                                       |  |  |

## Schritt 4: Einstellungen auf Endgeräten

Die Darstellung eines Kalenders kann im PC CADDIE Timetable wie folgt aussehen:

|                             |                   |                       | Timetable    |              |                 |              | × |
|-----------------------------|-------------------|-----------------------|--------------|--------------|-----------------|--------------|---|
| Bereich      Stephanie      | R R 2 8 8 0 0 H 🚝 | Suchen Drucken        | Baster Kurse |              |                 |              |   |
| ML 07.10.15                 | Do, 08.10.15      | Fr, 09.10.15          | Sa, 10.10.15 | So, 11.10.15 | Mo, 12.10.15    | DI, 13.10.15 | ^ |
| 06:00                       |                   |                       |              |              |                 |              |   |
| 07:00                       |                   |                       |              |              |                 |              | _ |
| 07:30-                      |                   |                       |              |              |                 |              |   |
| 08:00                       |                   |                       |              |              |                 |              | - |
| 08:30 K                     | x                 | B                     | Fre          | Frei         | в               | TK Support   |   |
| 09:00-                      |                   | Bidefelder Golfclub   |              |              |                 |              |   |
| 10:00 Dusseldorfer Golfiduo |                   |                       |              |              |                 |              |   |
| 10:30 GC Renneshof          |                   |                       |              |              |                 |              |   |
| 11:00-                      |                   | Besprechnung Exchange | •            |              |                 |              |   |
| 11:30-                      |                   |                       |              |              | Tex exclusive   |              |   |
| 12:00-<br>Royal St. Barbara |                   | •                     | •            |              |                 |              |   |
| 12:30-                      |                   |                       | -            |              |                 |              |   |
| 13:30- Pause                | Pause             | Pause                 |              |              | Pause           | Pause        |   |
| 14:00                       |                   |                       | -            |              |                 |              | _ |
| 14:30-                      | GC Rhental        |                       | -            |              | Online-Schulung |              |   |
| 15:00-                      |                   | -                     | -            |              |                 |              |   |
| 15:30                       |                   |                       | ·            |              |                 | -            |   |
| 16:00                       |                   |                       |              |              |                 |              |   |
| 17:00-                      |                   |                       |              |              |                 |              |   |
| 17:30                       |                   | TK Dokuwiki           | -            |              |                 |              |   |
| 18:00-                      |                   |                       |              |              |                 |              |   |
| 18:30                       |                   |                       |              |              |                 |              |   |
| 19:00                       |                   |                       |              |              |                 |              |   |
| 19:30                       |                   |                       |              |              |                 |              | - |

Dieser Kalender kann dann auf unterschiedlichsten Endgeräten wie nachfolgend ausschauen:

### Aufruf des Kalenders über einen Browser

Nach der Anmeldung auf dem Exchange Server über den Browser erhält man eine Ansicht der eigenen Kalender mit den in PC CADDIE eingetragenen Terminen:

| Outlook                                      | Web App                                                                    |
|----------------------------------------------|----------------------------------------------------------------------------|
| Sicherheit ( Bes                             | chreibung anzeigen )                                                       |
| <ul> <li>Dies is</li> <li>Dies is</li> </ul> | st ein öffentlicher oder freigegebener Compute<br>st ein privater Computer |
| Outlo                                        | ok Web App Light verwenden                                                 |
| E-Mail-Adresse:                              | s.sorettagittpccadde.com                                                   |
| Kennwort:                                    | •••••                                                                      |
| Mit Microso                                  | Anmelden<br>oft Exchange verbunden                                         |
| © 2010 Micro                                 | soft Corporation. Alle Rechte vorbehalten.                                 |

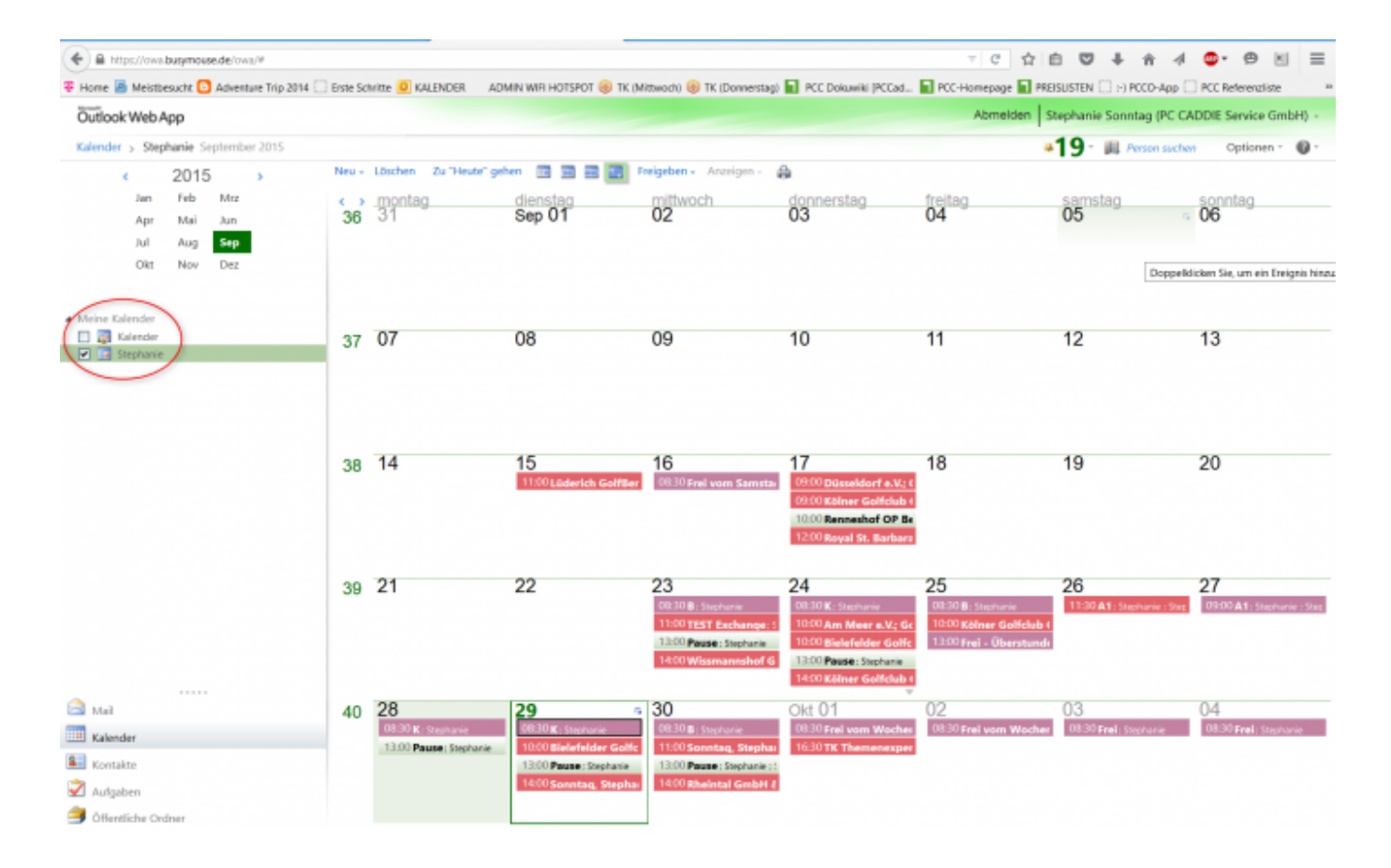

### Einstellungen für Iphone/Ipad

Für Iphone bzw. Ipad kann man die entsprechenden Einstellungen vornehmen und auch hier den Kalender einstellen

| •ంంం Vodafone.de 🗢 17:49 🕈 53                    | 3 % 💼  | •oooo Vodafone | .de 🗢 17:49   | 1 53 % 📃 |
|--------------------------------------------------|--------|----------------|---------------|----------|
| Zurück Mail, Kontakte, Kalende                   | er     | Abbrechen      | Account       | Fertig   |
|                                                  |        |                |               |          |
| ACCOUNTS                                         |        | E-Mail         |               | com      |
| iCloud<br>Mail, Kontakte, Kalender und 6 weitere | >      | L Man          |               | .com     |
| Exchange<br>Kontakte, Kalender, Erinnerungen     | >      | Server         | max buogene   | .de      |
| Steffi Sonntag<br>Mail, Notizen                  | >      |                |               |          |
| PC CADDIE<br>Mail, Notizen                       | >      | Domain         | Optional      |          |
| Account hinzufügen                               | >      | Passwort       | ame           | .com     |
|                                                  |        | russmort       |               |          |
| Datenabgleich Au                                 | us >   |                |               |          |
|                                                  |        | Beschreibu     | ung Exchange  |          |
| MAIL                                             |        |                |               |          |
| Vorschau Keir                                    | ne > . | Erweiterte     | Einstellungen | >        |

und schon werden auch hier die Termine mit PC CADDIE synchronisiert:

| •0000 W    | odafor          | we.de 🕈          | 17:49   |         | 7 53   | 3 % 💶 > | •oooo Vod | afone            | e.de 💎                        | 17:50                 |                 | 1 53    | 3 % 💶 > |
|------------|-----------------|------------------|---------|---------|--------|---------|-----------|------------------|-------------------------------|-----------------------|-----------------|---------|---------|
| < Sep      | . 20            | 15               |         | ₽       | Q      | +       | < Septe   | emb              | ber                           |                       | =               | Q       | +       |
| м          | D               | м                | D       | 8       | s      | s       | м         | D                | м                             | D                     | F.              | s       | s       |
|            | 1               | 2                | 3       | 4       | 5      | 6       | 21 2      | 22               | 23                            | 24                    | 25              | 26      | 27      |
| 17         |                 | *                | *       |         |        |         | W 39 I    | Don              | nersta                        | a 24.5                | Septe           | mber :  | 2015    |
| 7          | 8               | 9                | 10      | 11      | 12     | 13      | 09:00     | Step             | phanie                        | 9                     |                 |         |         |
| 14         | 15              | 16               | 17      | 18      | 19     | 20      | 10:00     |                  | _                             |                       | Biel            | efelder | Golfc   |
| 21         | 22              | 23               | 24      | 25      | 26     | 27      | 11:00     | Go<br>Ins<br>Pra | Ifclub<br>tallatio<br>isentat | ion und               |                 |         |         |
| 28         | 29              | 30               |         |         |        |         | 12:00     | Ste              | phanie                        |                       |                 |         |         |
| 10:        | <b>00</b><br>30 | Bielefe          | elder ( | Golfclu | ub e.V |         | 13:00     | Par              | use<br>phanie                 |                       |                 |         |         |
| 13:<br>14: | 00              | Pause<br>Stephan | ie      |         |        |         | 14:00     | Kö               | Iner Go<br>steinric           | lfclub Gr<br>htung Ex | mbH 8<br>cchang | Co. Ko  | •       |
| 14<br>16   | 00              | Kölner           | Golfo   | lub G   | mbH    | 8       | 15:00     | Ste              | hnittste<br>phanie            | elle                  |                 |         |         |
| 16:        | 30              | TK Th            | emen    | expert  | te TT  |         | 16:00     |                  |                               |                       |                 |         |         |
| Heute      |                 | Ka               | alende  | r       | Ein    | ngang   | Heute     |                  | к                             | alende                | r               | Ein     | gang    |

## Laufen alle Dienste korrekt?

Hier noch Screenshots für korrekt laufende Dienste:

Wenn der Synchronisations-Service korrekt läuft, müssen im unteren Fenster die Zeilen ... Synch started ... Synch ended erscheinen:

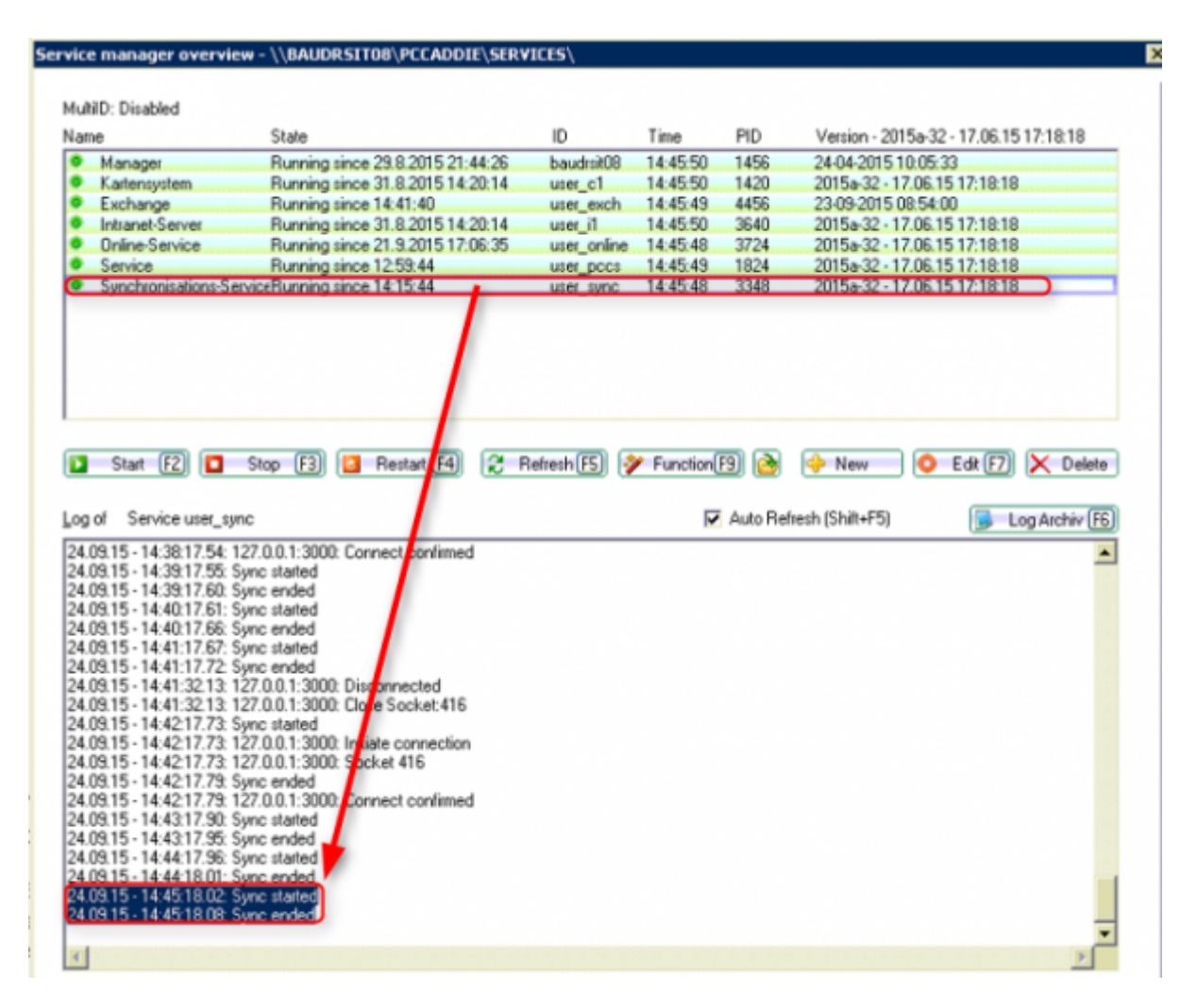

Beim Exchange Dienst muss diese Zeile zu finden sein:

|                                                                                                    | State                                                                                                    | ID          | Time      | PID             | Version - 2015a-32 - 17.06.15 17:18:18                     |
|----------------------------------------------------------------------------------------------------|----------------------------------------------------------------------------------------------------|-------------|-----------|-----------------|------------------------------------------------------------|
| Manager                                                                                                    | Running since 29.8.2015 21:44:26                                                                                                    | baudrsit08  | 14:43:33  | 1456            | 24-04-2015 10:05:33                                        |
| Kartensystem                                                                                                    | Running since 31.8.2015 14:20:14                                                                                                    | user_c1     | 14:43:30  | 1420            | 2015a-32 - 17.06.15 17:18:18                               |
| Exchange                                                                                                    | Running since 14:41:40                                                                                                    | user_exch   | 14:43:32  | 4456            | 23-09-2015 08:54:00                                        |
| Intranet-Server                                                                                                    | Running since 31.8.2015 14:20:14                                                                                                    | user_i1     | 14:43:33  | 3640            | 2015a-32 - 17.06.15 17:18:18                               |
| Online-Service                                                                                                    | Running since 21.9.2015 17:06:35                                                                                                    | user_online | 14:43:33  | 3724            | 2015a-32 · 17.06.15 17:18:18                               |
| Service                                                                                                    | Running since 12:59:44                                                                                                    | user_pccs   | 14:43:34  | 1824            | 2015a-32 - 17.06.15 17:18:18                               |
|                                                                                                    |                                                                                                    |             |           |                 |                                                            |
| Start F2                                                                                                    | itop F3 🖾 Restart F4 🌊 R                                                                                                    | Refresh 🖪 💡 | Function( | 🗐 💽<br>Auto Ref | 🔶 New 💽 Edit 🖅 🗶 Delete<br>resh (Shilt+F5) 🕞 Log Archiv (E |
| 9.2015 - 14:41:40:<br>9.2015 - 14:41:40:<br>9.2015 - 14:41:40:<br>9.2015 - 14:41:40:<br>9.2015 - 14:41:40:<br>9.2015 - 14:41:40:<br>ener started.<br>nt connected; | SMGR Client Init<br>- Asserbly: C:YPCCADDIE\USER_EXCH\T<br>- Proclo: 4456<br>- Version: 23:09:2015 08:54:00<br>- Machine Hame: baudisit08<br>tIP: 127.0.0.1; Total clients: 1 | CPIPCOMMULE | XE        |                 |                                                            |
|                                                                                                    |                                                                                                    |             |           |                 |                                                            |
|                                                                                                    |                                                                                                    |             |           |                 |                                                            |

## Hinweis

Sollte es Probleme mit dem Abgleich geben, dann sorgt eine Automatik dafür, dass es höchstens 10 Versuche für eine Synchronistion gibt. Anschließend wird der Speichervorgang automatisch beendet. Der Anwender hat jedoch die Möglichkeit, diese Meldungen wieder über einen Reset zurückzusetzen.

Screenshot (Active items für Exchange Sync)

Standardmässig wird der Abgleichversuch nach 10 Versuchen abgebrochen. Die Anzahl der Versuche kann aber per Sonderparameter auch individuell eingestellt werden.